## Downloading Google Docs to Word or PDFs

By downloading documents, you will no longer need Internet access to view them.

- 1. Open the Google Doc. File Edit View Insert Format Tools Add-ons Help Last edi Share Oswald ▼ 11 ormal text 2. Go to File and choose Download. New Open Ctrl+O Make a copy Here you can choose to download the document as Microsoft Word or a PDF. Download ► Microsoft Word (.docx) Email as attachment OpenDocument Format (.odt) Make available offline Rich Text Format (.rtf) Version history 4. After you select Word or PDF, the file will be PDF Document (.pdf) Plain Text (.txt) available at the bottom of your screen. Rename Web Page (.html, zipped) Add to My Drive EPUB Publication (.epub) Fifth Grade April 6....pdf Fifth Grade April....docx Move to trash
- 5. To open the new document, click the drop-down arrow at the end of the download. Choose **Show in Folder**. You can also access the documents in the **Downloads** folder.

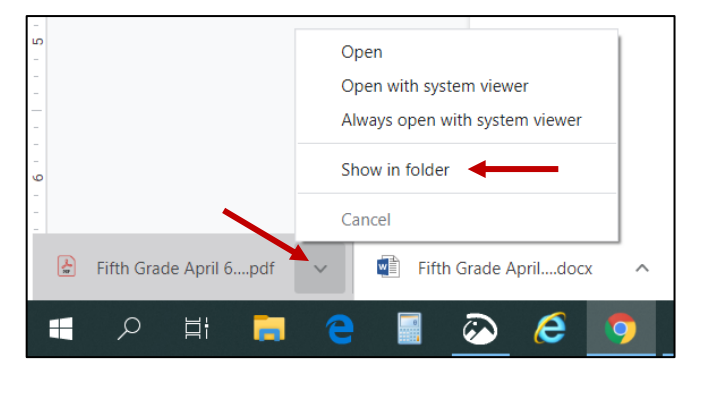

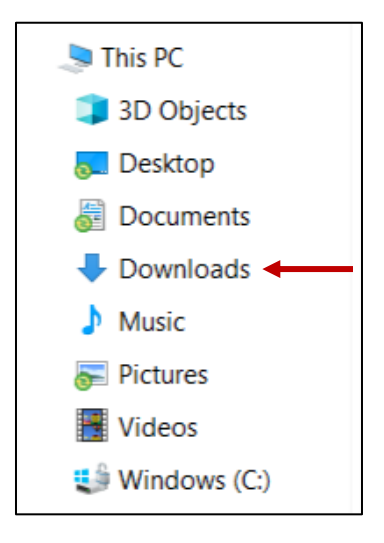